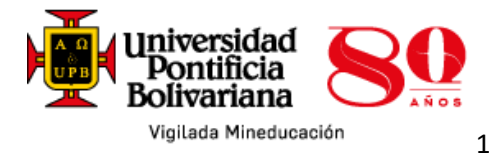

## ¡Bienvenido al XV Simposio Iberoamericano de Filosofía Política! Welcome to the 15th Ibero-American Symposium on Political Philosophy! Bem-vindo ao 15º Simpósio Ibero-americano em filosofia política!

Para iniciar seleccione el idioma de su preferencia: To start, select your preferred language: Para iniciar selecione seu idioma preferido:

| Español:   | 2  |
|------------|----|
| English:   | 8  |
| Português: | 14 |

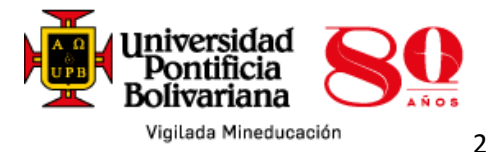

## Proceso de matrícula para el XV Simposio Iberoamericano de Filosofía Política

El porvenir de las humanidades en las sociedades iberoamericanas

Español:

#### 1. Ingrese a la página

### https://www.upb.edu.co/es/es/formacioncontinua/simposiofilosofia-politica-med

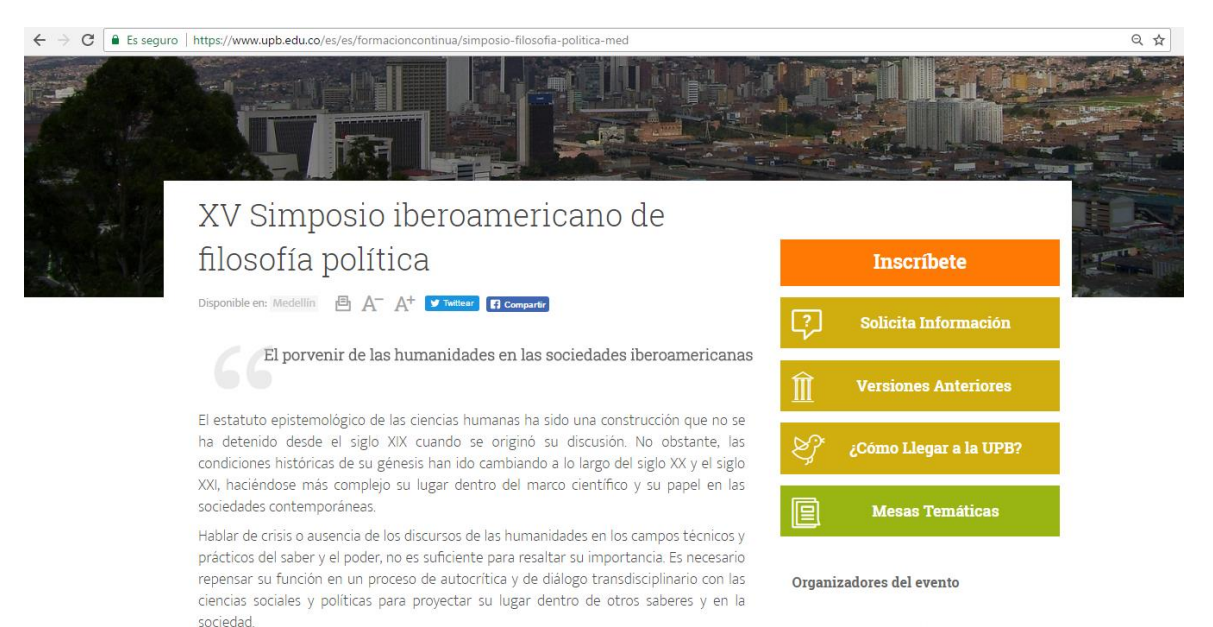

2. Seleccione el botón de inscripción que está en la parte superior derecha

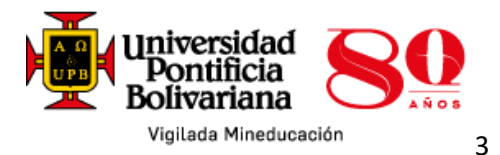

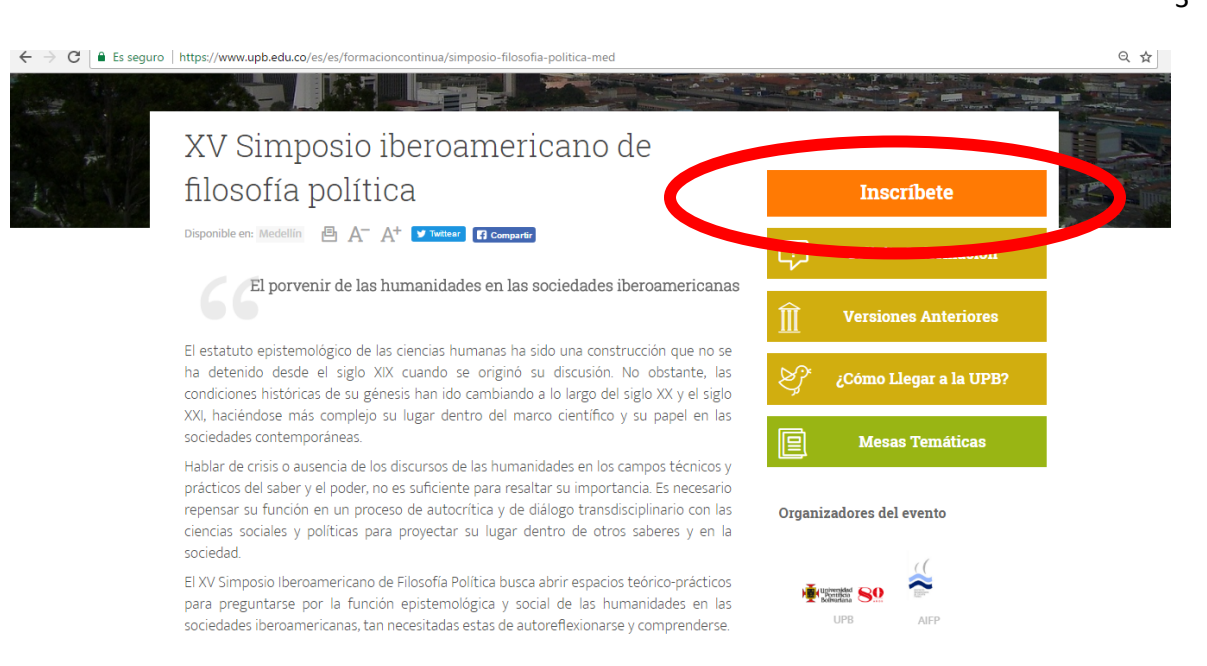

## 3. Seleccione el botón que corresponde al tipo de público al que pertenece

| SIGAA Sistema de Información para la Gestión Académica y Administrativa | Universidad<br>Pontificia<br>Bolivariana |
|-------------------------------------------------------------------------|------------------------------------------|
| Aatrículas Formación Continua - Medellín                                |                                          |
| ara continuar, por favor seleccione una de las siguientes opciones:     |                                          |
| -> Soy nuevo estudiante, no he realizado cursos en UPB.                 |                                          |
| -> He realizado cursos en UPB, pero no recuerdo mi ID.                  |                                          |
|                                                                         |                                          |

4. Una vez seleccionado el botón es importante leer las instrucciones que ahí aparecen

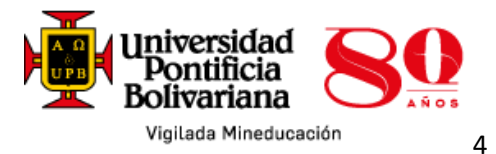

- 5. Para el botón "Soy nuevo estudiante, no he realizado curso en UPB"
  - Debe diligenciar el formulario de admisión de la siguiente forma:

| -                             | REGISTRO EN LINEA                                                                                                    |
|-------------------------------|----------------------------------------------------------------------------------------------------|
| Para registra                 | rse diligencie los datos completos y en mayúsculas.                                                                                                    |
| Nota: si ust                  | ed es empleado y aplica para alguno de nuestros descuentos, por favor acérquese a la oficina de Formación Continua a realizar el trámit                     |
| indica camp<br>Indique el tij | o requerido.<br>o de relación o vínculo que tiene o ha tenido con la Universidad Pontificia Bolivariana, si no ha tenido ningún vínculo elija <b>NUEVO.</b> |
| o de<br>Imno:                 | Ninguno •                                                                                                    |
| Seleccione e                  | l programa académico al cual desea inscribirse.                                                                                                    |
| lija Curso:*                  | Experiencia de marca<br>Experiencias investigativas<br>Filosofia política GEVIERAL<br>Filosofia Política PONENTE<br>Finanzas conductuales                   |
| Ingrese sus                   | datos perconales completos. Sonte digitar caracteres especiales en el número de documento de identidad, tales como: -, ., *,                                |
| mbre: *                       |                                                                                                    |
| gundo                         |                                                                                                    |

Por favor diligencie bien este campo, con el siguiente ítem para lograr la inscripción

- En la parte donde pide el código postal, si no lo conoce, puede poner 000000

| Registre sus datos de ub<br>otros). | icación de residencia de ac | uerdo con los i | tems solicitados. Evite digitar caracteres especiales ( | -, ., *, /, #, entre |
|-------------------------------------|-----------------------------|-----------------|---------------------------------------------------------|----------------------|
| Dirección:*                         |                             |                 |                                                         |                      |
| Ciudad: *                           |                             |                 |                                                         |                      |
| Dpto/Estado/Provincia:              | Ninguno                     | -               |                                                         |                      |
| Código Postal:                      |                             |                 | Digite 000000 si no lo conoce                           |                      |
| Municipio:                          | Ninguno                     | •               |                                                         |                      |
| País:                               | Ninguno                     | •               |                                                         |                      |
| Número Teléfono Fijo:               | -                           |                 | (Área)-(Número)-(Extensión)                             |                      |

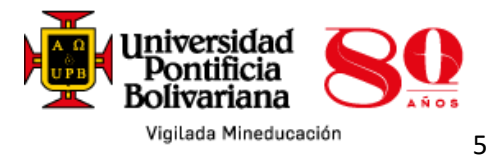

 Donde dice número fijo, en la primera casilla es el indicativo del país, en la segunda casilla el teléfono y en la última debe poner la extensión en caso que aplique

| Número Tel                                                                  | éfono Fijo: | Indicativo - | Teléfono | Extensión | (Área)-(Número)-(Extensión) |  |
|-----------------------------------------------------------------------------|-------------|--------------|----------|-----------|-----------------------------|--|
| Ingrese su número de teléfono móvil. El código de área para Colombia es 57. |             |              |          |           |                             |  |
| Número<br>Teléfono<br>Móvil:*                                               | Indicativ   | vo Celul     | lar      | (Área)-(  | Número)-(Extensión)         |  |

- Por último, diligencie los ítems faltantes y dé clic en enviar para hacer efectiva tu matrícula

| 1 Indique el med | lio a través del cual                                                           | obtuvo | ) información. |
|------------------|---------------------------------------------------------------------------------|--------|----------------|
|                  | Ninguno<br>Correo Electrónico<br>Llamada Telefónica<br>Portafolio<br>Portal Web | •      |                |
| 0 ¿Qué trámite d | lesea realizar?                                                                 |        |                |
|                  | Ninguno                                                                         |        | *              |
|                  | Matricularme                                                                    |        |                |
|                  | Solicitar más inforn                                                            | nación |                |
|                  |                                                                                 |        | -              |
| Enviar Reinicia  | ır                                                                              |        |                |

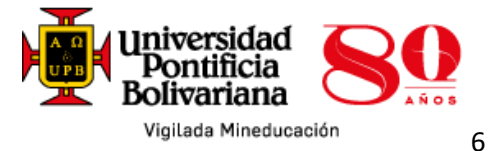

| 📵 Indique el | medio a través del cual obtuvo información. |
|--------------|---------------------------------------------|
|              | Ninguno 🔺                                   |
|              | Correo Electrónico                          |
|              | Llamada Telefónica                          |
|              | Portafolio                                  |
|              | Portal Web 🔻                                |
|              | Ninguno                                     |
|              | Matricularme                                |
|              | Solicitar más información                   |
|              | <b>*</b>                                    |
|              |                                             |

Nota: luego de hacer la inscripción, entre 3 o 4 días hábiles, se le estará enviando la colilla de pago a tu correo electrónico, para que realice el respectivo pago

 Para el botón "Soy estudiante activo en UPB, conozco mi ID" Debe ingresar al SIGGA con su ID y contraseña, posteriormente registrar el curso, el periodo 2017 – 50 y el NRC 51300, del programa

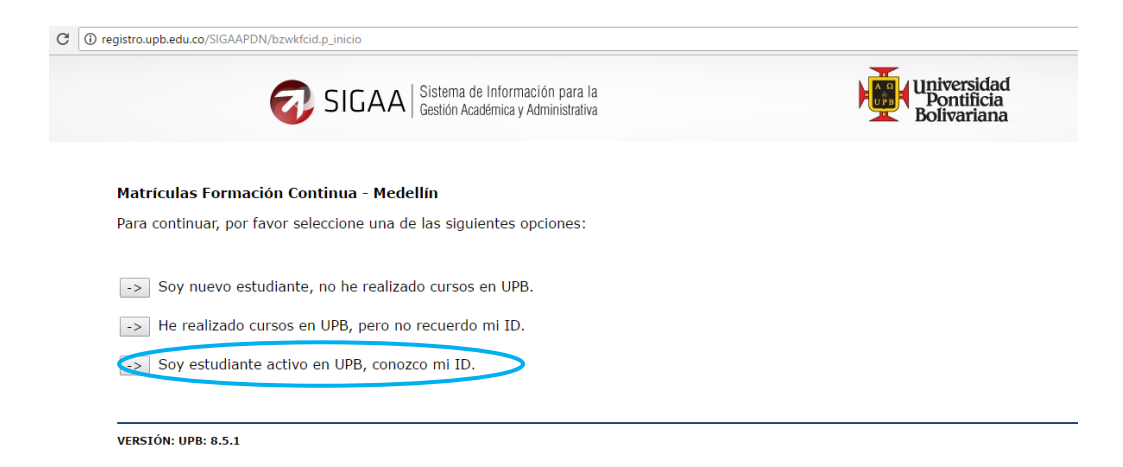

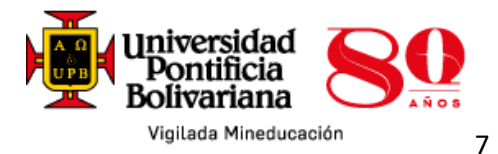

- 7. Los estudiantes, empleados y docentes de UPB deberán hacer su proceso de matrícula por el SIGAA
- 8. Para los estudiantes de la UPB que no recuerdan el ID, deben diligenciar su número de cédula y continuar con el proceso respectivo. Una vez sea entregado el ID, deberá ingresa a SIGGA y hacer la inscripción del NRC

\*"«Estudiante nuevo» hace referencia a toda persona que se inscriba por primera vez a un programa en la UPB, bien sea simposios, eventos, congresos o cursos de formación".

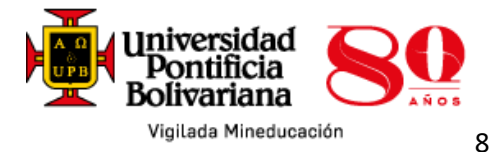

# Registration process for the 15th Ibero-American Symposium on Political Philosophy

The future of the humanities in the Ibero-American societies

## Instructions for registration

English:

#### 1. Enter the site:

https://www.upb.edu.co/es/es/formacioncontinua/simposiofilosofia-politica-med

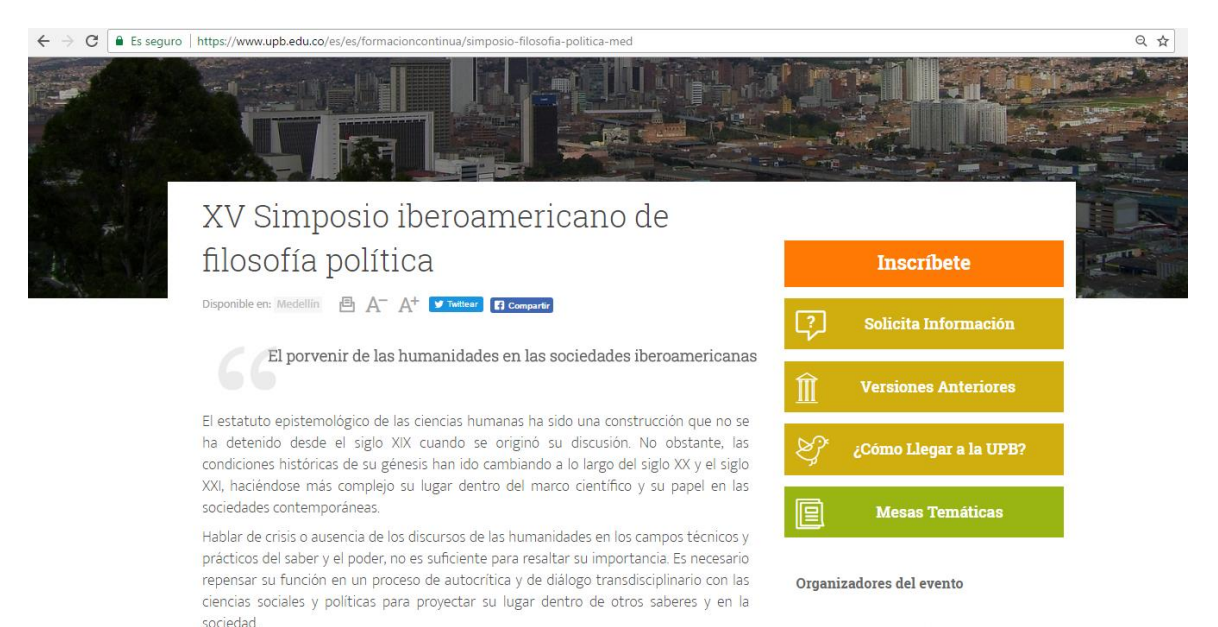

#### 2. Select the registration button from the top right part of the screen.

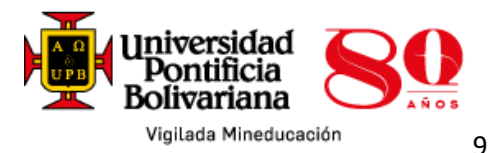

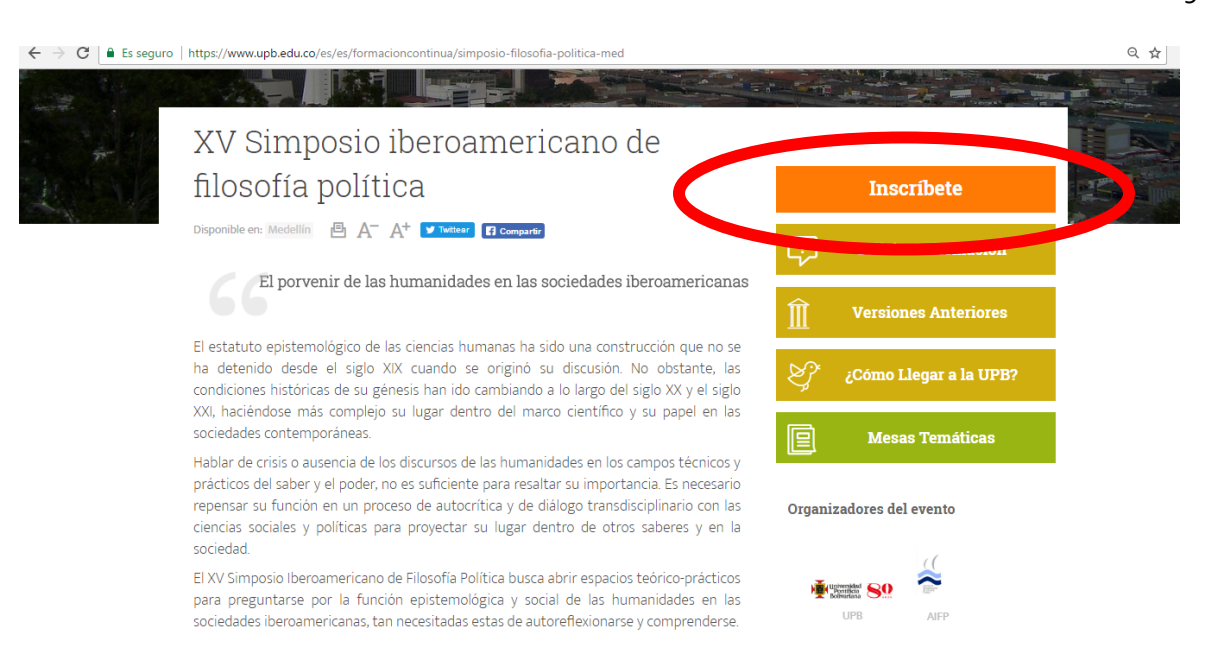

## 3. Select the button that corresponds to the type of audience that you belong to.

| AY                                 | UDA SALIR                                                                                                    |
|------------------------------------|----------------------------------------------------------------------------------------------------|
| Forma de                           | Informacion de Prospecto                                                                                                    |
| 0                                  | REGISTRO EN LINEA                                                                                                    |
| Para registra                      | rse diligencie los datos completos y en mayúsculas.                                                                                                    |
| Nota: si uste                      | ed es empleado y aplica para alguno de nuestros descuentos, por favor acérquese a la oficina de Formación Continua a realizar el trámite.                   |
| * - Indica campo<br>Indique el tip | o requerido.<br>o de relación o vínculo que tiene o ha tenido con la Universidad Pontificia Bolivariana, si no ha tenido ningún vínculo elija <b>NUEVO.</b> |
| Tipo de<br>Alumno:                 | Ninguno 🔻                                                                                                    |
| Seleccione el                      | programa académico al cual desea inscribirse.                                                                                                    |
| Elii> carso;*                      | Experiencia de marca<br>Experiencias investigativas<br>Filosofa Politica echiera L<br>Filosofa Politica Ponentite<br>Finanzas conductuales                  |
| Ingrese sus of                     | tatos personales completos. Evite digitar caracteres especiales en el número de documento de identidad, tales como: -, ., *, /, entre otros.                |
| Nombre: *                          |                                                                                                    |
| Segundo<br>Nombre:                 |                                                                                                    |
| Apellidos: *                       |                                                                                                    |
| Fecha<br>Nacimiento:               | Mes None V Día None V Año (AAAA)                                                                                                    |

4. Once you have selected the button, it is important to read the instructions displayed.

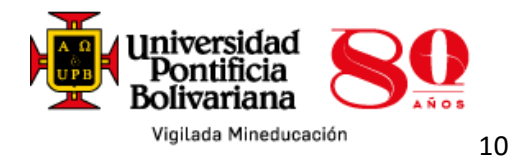

- 5. For the button "I am a new student, I have not taken any course at UPB",
  - You must fill out the admission form in the following way:

| ← → C ■ U                                | iversidad Pontificia Bolivariana [CO]   https://registro.upb.edu.co/SIGAAPDN/bwskwpro.P_WebProspectMain?prel_type_in=&prel_code_in=FCMED&matl_flag_in=&matl_code_in=&lend_flag_in=&lend_flag_in=&matl_code_in=&lend_flag_in=&matl_code_in=&lend_flag_in=&matl_code_in=&lend_flag_in=&matl_code_in=&matl_code_in=&matl_co |
|------------------------------------------|----------------------------------------------------------------------------------------------------|
| Indique el tip                           | requerado.<br>o de relación o vínculo que tiene o ha tenido con la Universidad Pontificia Bolivariana, si no ha tenido ningún vínculo elija <b>NUEVO.</b>                                                                                                    |
| Tipo de<br>Alumno:                       | Ninguno                                                                                                    |
| Seleccione el                            | programa académico al cual desea inscribirse.                                                                                                    |
| Elija Curso:*                            | Composed a tegra<br>Composed in geniería clínica<br>Congreso ingeniería clínica<br>Ostratación estatal                                                                                                    |
| 📵 Ingrese sus d                          | atos personales completos. Evite digitar caracteres especiales en el número de documento de identidad, tales como: -, -, *, /, entre otros.                                                                                                    |
| Nombre: *                                |                                                                                                    |
| Segundo<br>Nombre:<br>Apellidos: *       |                                                                                                    |
| Fecha<br>Nacimiento:                     | Mes None ▼ Día None ▼ Año (AAAA)                                                                                                    |
| Número de<br>documento de<br>identidad:* |                                                                                                    |
| Sexo: *                                  | ◎ Masculino ◎ Femenino                                                                                                    |
| Correo                                   |                                                                                                    |

Please, fill this field correctly with the next item to register:

- In the part where the postal code is required, if you do not know it, you may enter 000000.

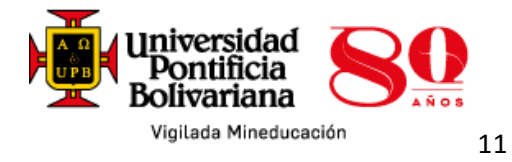

| 0 | Registre sus dat<br>otros). | os de ubicación o | de residencia de a | acuerdo con los item | s solicitados. Evite | digitar caracteres | especiales (-, ., *, | /, #, entre |
|---|-----------------------------|-------------------|--------------------|----------------------|----------------------|--------------------|----------------------|-------------|
|   |                             |                   |                    |                      |                      |                    |                      |             |

|   | Dirección:*            |           |                               |
|---|------------------------|-----------|-------------------------------|
|   | Ciudad: *              |           |                               |
|   | Dpto/Estado/Provincia: | Ninguno - |                               |
| < | Código Postal:         |           | Digite 000000 si no lo conoce |
|   | Municipio:             | Ninguno - |                               |
|   | País:                  | Ninguno 🔻 |                               |
|   | Número Teléfono Fijo:  | -         | (Área)-(Número)-(Extensión)   |

- Where it says fixed number, in the first box, it means the country code; in the second box, enter your phone number, and in the last the extension number, if applies.

| Número Telé                   | fono Fijo:  | Indicativo <sup>-</sup> | Teléfono         | Extensión          | (Área)-(Número)-(Extensión) |
|-------------------------------|-------------|-------------------------|------------------|--------------------|-----------------------------|
| Ingrese su                    | número de t | eléfono móvil. I        | El código de áre | a para Colombia es | 57.                         |
| Número<br>Teléfono<br>Móvil:* | Indicativ   | /o Cel                  | lular            | (Área)-(           | Número)-(Extensión)         |

- Finally, fill out the missing items and click send to make your registration effective.

| Indique el med                   | lio a través del cual                                                           | obtuvo | ) información. |  |  |  |
|----------------------------------|---------------------------------------------------------------------------------|--------|----------------|--|--|--|
|                                  | Ninguno<br>Correo Electrónico<br>Llamada Telefónica<br>Portafolio<br>Portal Web | *<br>• |                |  |  |  |
| (i) ¿Qué trámite desea realizar? |                                                                                 |        |                |  |  |  |
|                                  | Ninguno                                                                         |        | -              |  |  |  |
|                                  | Matricularme                                                                    |        |                |  |  |  |
| Solicitar más información        |                                                                                 |        |                |  |  |  |
|                                  |                                                                                 |        | -              |  |  |  |
|                                  |                                                                                 |        |                |  |  |  |
| Enviar Reinicia                  | ar                                                                              |        |                |  |  |  |

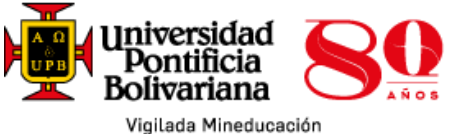

12

| 🚺 Indique el m | nedio a través del cual obtuvo información.                                     |
|----------------|---------------------------------------------------------------------------------|
|                | Ninguno<br>Correo Electrónico<br>Llamada Telefónica<br>Portafolio<br>Portal Web |
| 🕕 ¿Qué trámit  | e desea realizar?                                                               |
|                | Ninguno<br>Matricularme<br>Solicitar más información                            |
| Enviar Reini   | ciar                                                                            |

Note: between 3 or 4 working days after registration has been made, you will be sent an invoice in your inbox to proceed to payment.

6. For the button "I am an active student at UPB, I know my ID", you must enter the SIGAA system with your ID and password. Then, register the course by choosing the period 2017 - 50 and the course code or NRC 51300 of the program.

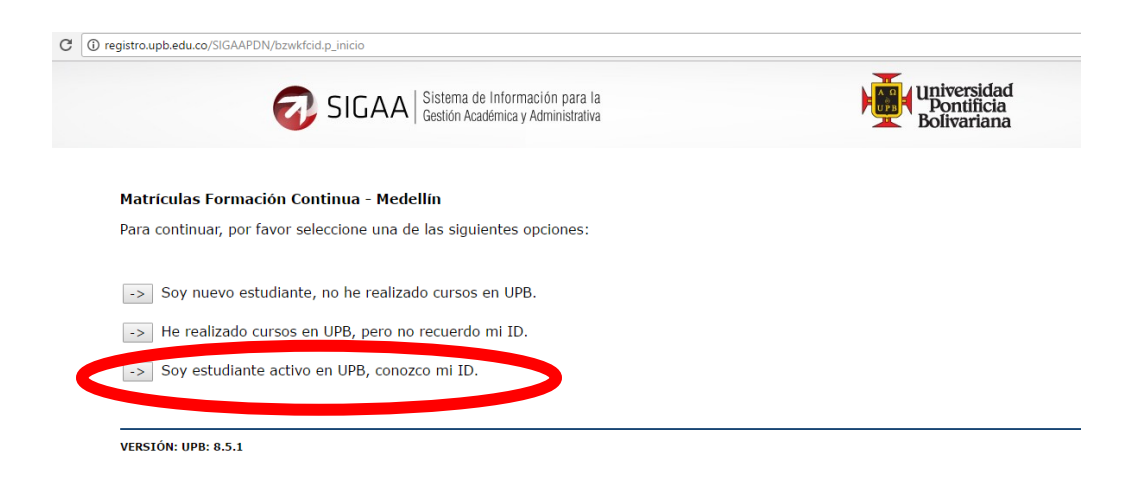

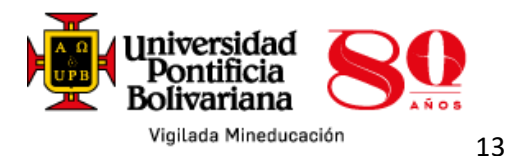

- 7. UPB students, employees and teachers must make their registration in the SIGAA system.
- 8. For UPB students who do not remember their UPB-ID, enter your national ID number and continue with the respective process. Once you recover your UPB-ID, enter the SIGAA system and proceed to register the NRC code.

\*"«New student» refers to any person who registers for the first time in a program at UPB, either symposia, events, conferences or training courses".

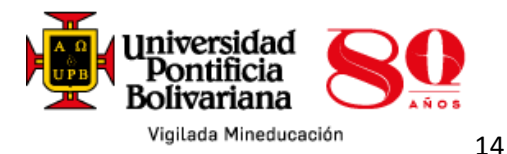

### Processo de inscrições para o 15º Simpósio Ibero-americano em Filosofia Política

O futuro das ciências humanas nas sociedades ibero-americanas

## Instruções para inscrição

Português:

#### 1. Vá para a página:

https://www.upb.edu.co/es/es/formacioncontinua/simposiofilosofia-politica-med

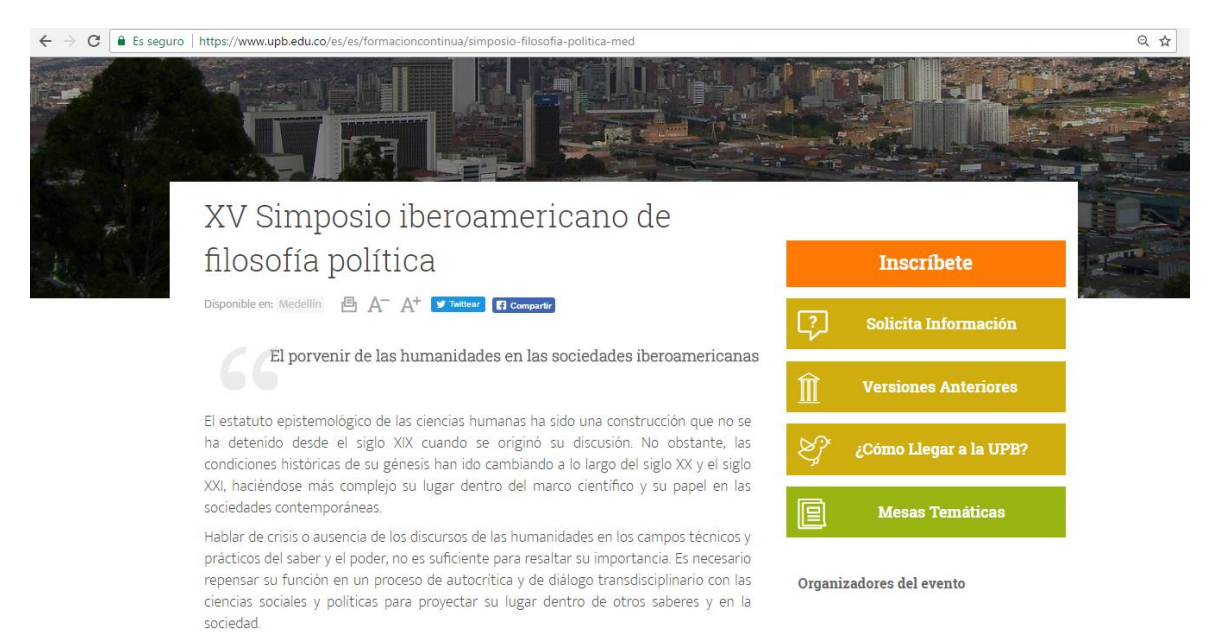

#### 2. Selecione a entrada que está no canto superior direito.

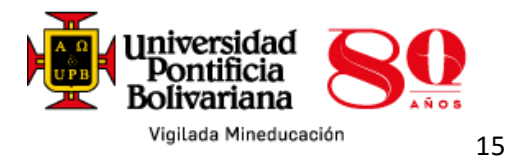

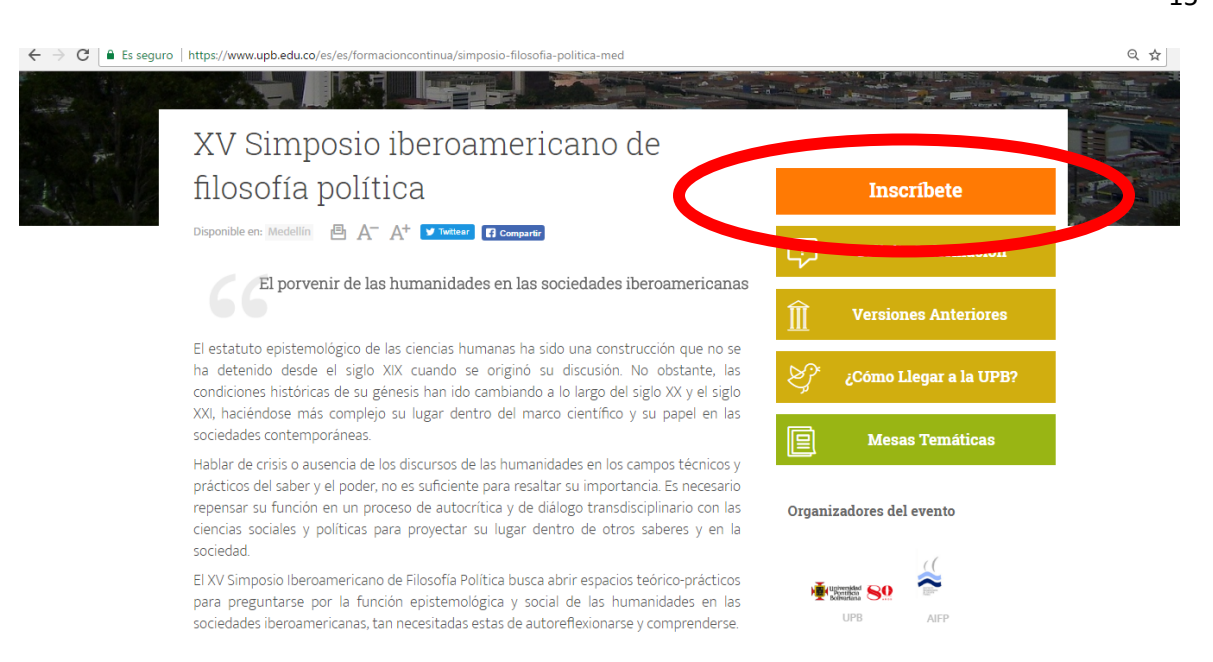

3. Selecione o botão que corresponde ao tipo de público ao qual você pertence.

| SIGAA Sistema de Información para la Gestión Académica y Administrativa | Universidad<br>Pontificia<br>Bolivariana |
|-------------------------------------------------------------------------|------------------------------------------|
| Matrículas Formación Continua - Medellín                                |                                          |
| Para continuar, por favor seleccione una de las siguientes opciones:    |                                          |
| -> Soy nuevo estudiante, no he realizado cursos en UPB.                 |                                          |
| ->> He realizado cursos en UPB, pero no recuerdo mi ID.                 |                                          |
|                                                                         |                                          |

4. Uma vez que o botão foi selecionado, é importante ler as instruções que aparecem lá.

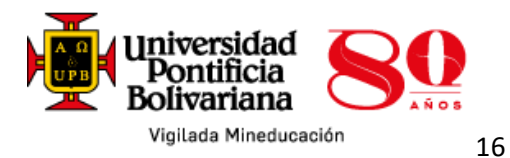

- 5. Para o botão de "Eu sou um novo estudante, eu não fiz um curso na UPB",
  - Você deve preencher o formulário de admissão da seguinte maneira:

| 0                                   | F                                                                                                    | REGISTRO EN LINEA                                                                   |             |
|-------------------------------------|----------------------------------------------------------------------------------------------------|-------------------------------------------------------------------------------------|-------------|
| Para registrars                     | diligencie los datos completos y en mayú                                                                         | sculas.                                                                             |             |
| Nota: si usted                      | es empleado y aplica para alguno de nues                                                                         | tros descuentos, por favor acérquese a la oficina de Formación Continua a realizar  | el trámite. |
| - indica campo i<br>Indique el tipo | equerido.<br>de relación o vínculo que tiene o ha tenido                                                         | con la Universidad Pontificia Bolivariana, si no ha tenido ningún vínculo elija NUE | vo.         |
| ipo de<br>lumno:                    | Ninguno 🔻                                                                                                    |                                                                                     |             |
| Seleccione el p                     | ograma académico al cual desea inscribirs                                                                        | ie.                                                                                 |             |
|                                     | experiencia de marca                                                                                             |                                                                                     |             |
| Elija Curso:                        | Experiencias investigativas<br>Filosofía política GENERAL<br>Filosofía Política PONENTE<br>Finanzas conductuales | Seleccione el curso de tu interés                                                   |             |
| 🚺 Ingrese sus da                    | os personales completos. <b>Evite digitar ca</b>                                                                 | racteres especiales en el número de documento de identidad, tales como              | :-,.,*,/,e  |
| Nombre: *                           |                                                                                                    |                                                                                     |             |
| egundo<br>Iombre:                   |                                                                                                    |                                                                                     |             |
|                                     |                                                                                                    |                                                                                     |             |

Por favor, preencha corretamente este campo com o próximo item para ter suceso no registro.

 Na parte na qual solicita-se o código postal, em caso de você não souber, pode digitar 000000.

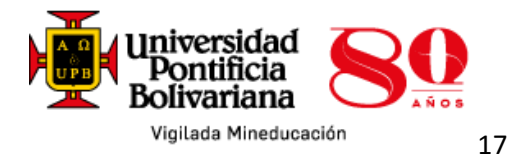

| 0 | Registre sus | datos de | ubicación de | residencia d | e acuerdo | con los items | solicitados. | Evite digitar | caracteres | especiales (-, | ., *, /, #, | entre |
|---|--------------|----------|--------------|--------------|-----------|---------------|--------------|---------------|------------|----------------|-------------|-------|
| ~ | otros).      |          |              |              |           |               |              |               |            |                |             |       |

|   | Dirección:*            |                               |
|---|------------------------|-------------------------------|
|   | Ciudad: *              |                               |
|   | Dpto/Estado/Provincia: | Ninguno -                     |
| < | Código Postal:         | Digite 000000 si no lo conoce |
|   | Municipio:             | Ninguno 🗧                     |
|   | País:                  | Ninguno 🔻                     |
|   | Número Teléfono Fijo:  | - (Área)-(Número)-(Extensión) |

 Onde diz número fixo, a primeira caixa, é o codigo do país; a segunda caixa é o telefone e a última corresponde ao número da extensão, caso aplique.

| Número Telé                   | fono Fijo:  | Indicativo -             | Teléfono       | Extensión          | (Área)-(Número)-(Extensión) |
|-------------------------------|-------------|--------------------------|----------------|--------------------|-----------------------------|
| 🚺 Ingrese su                  | número de t | eléfono móvil. <b>El</b> | código de área | n para Colombia es | 57.                         |
| Número<br>Teléfono<br>Móvil:* | Indicativ   | /o Celu                  | lar            | (Área)-(           | Número)-(Extensión)         |

- Finalmente, preencha os itens em falta e clique em enviar para fazer eficaz a sua inscrição.

| 🚺 Indique el med            | dio a través del cual                                                           | obtuvo | o información. |  |  |  |
|-----------------------------|---------------------------------------------------------------------------------|--------|----------------|--|--|--|
|                             | Ninguno<br>Correo Electrónico<br>Llamada Telefónica<br>Portafolio<br>Portal Web | •      |                |  |  |  |
| Jué trámite desea realizar? |                                                                                 |        |                |  |  |  |
|                             | Ninguno                                                                         |        | *              |  |  |  |
|                             | Matricularme                                                                    |        |                |  |  |  |
| Solicitar más información   |                                                                                 |        |                |  |  |  |
|                             |                                                                                 |        |                |  |  |  |
|                             |                                                                                 |        | -              |  |  |  |
| Enviar Reinicia             | ar                                                                              |        |                |  |  |  |

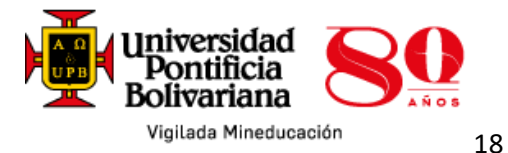

| 1 Indique el med | lio a través del cual obtuvo                                                   | ) información. |  |  |  |
|------------------|--------------------------------------------------------------------------------|----------------|--|--|--|
|                  | Ninguno Correo Electrónico<br>Llamada Telefónica<br>Portafolio<br>Portal Web V |                |  |  |  |
| 0 ¿Qué trámite d | lesea realizar?                                                                |                |  |  |  |
|                  | Ninguno<br>Matricularme                                                        |                |  |  |  |
|                  | Solicitar más información                                                      | <b>.</b>       |  |  |  |
| Enviar Reiniciar |                                                                                |                |  |  |  |

Nota: logo apos do registro, na media de 3 a 4 dias, você receberá o boleto no seu e-mail, e poderá fazer o respectivo pagamento.

6. Para o botão de "Eu sou estudante ativo na UPB, eu sei meu ID", você deve ingressar no sistema SIGAA com seu ID e senha. Em seguida, registre o curso, o período 2017-50 e o NRC 51300 do programa.

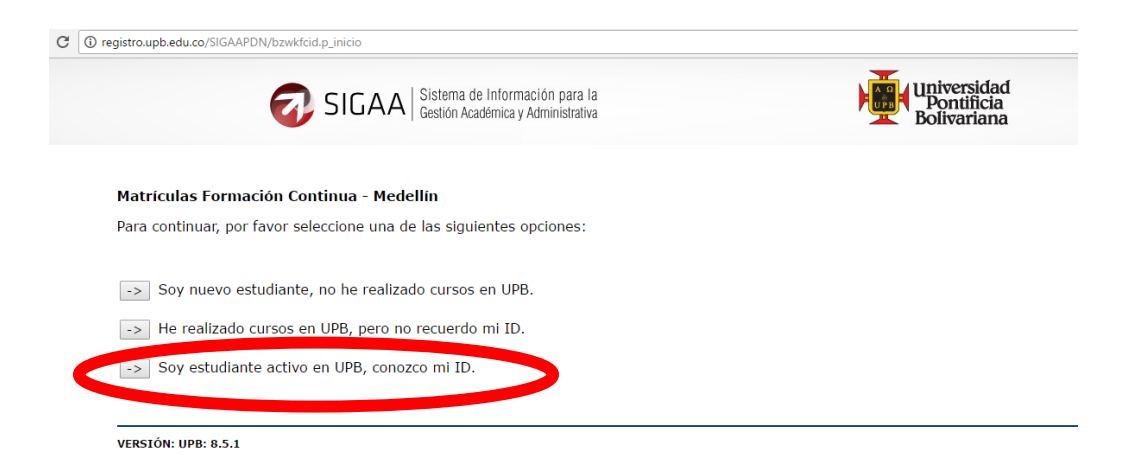

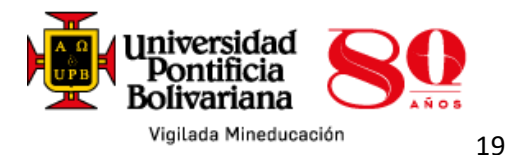

- 7. Os estudantes, funcionários e professores da UPB devem fazer a sua inscrição pelo SIGAA.
- 8. Os estudantes da UPB que não recordarem o ID, devem fornecer o número da seu identificação e continuar com o processo respectivo. Uma vez recebido o ID, você deve ingressar no sistema SIGAA e efectuar o registro do NRC.

\*"«Novo aluno» faz referência a qualquer pessoa que se registra pela primeira vez em um programa na UPB, simpósios, eventos, conferências ou cursos de formação".